## パスワードを入れなくてもPCを起動させる設定方法 Windows10の場合

#### 2017. 7. 31

### 本田倶楽部インターネットクラブ

#### 加島清美

# 設定手順-1

## モニター画面左下のウインドウズアイコンを押しながらXキーを押すか、 またはそのアイコンを右クリックして現れる画面の「ファイルを指定して

実行」をクリックします。

| アプリと機能( <u>F</u> )                    |                                            |
|---------------------------------------|--------------------------------------------|
| 電源オプション( <u>O</u> )                   |                                            |
| イベント ピューアー( <u>M</u>                  | an #2,00 ver.20 C35Enterg07730             |
| э <b>л</b> <del>г</del> ५( <u>ү</u> ) |                                            |
| デバイス マネージャー( <u>M</u> )               | a 🕂                                        |
| ネットワーク接続( <u>W</u> )                  | 筆まめ Ver.26起動 Windows 10 アップ<br>グレード アシスタント |
| ディスクの管理( <u>K</u> )                   |                                            |
| コンピューターの管理( <u>G</u> )                |                                            |
| Windows PowerShell( <u>I</u> )        | CyberLink_Powe SoundEngine Free (5)        |
| Windows PowerShell (管理者)( <u>A</u> )  |                                            |
|                                       | - 🤔 🔁                                      |
| 設定( <u>N</u> )                        | MapSource Switch 音声ファイル<br>変換ソフト           |
| エクスプロー <del>ラ</del> ー( <u>E)</u>      |                                            |
| 検索( <u>S</u> )                        |                                            |
| ファイル名を指定して実行(B)                       | msdLexe - ショート<br>カット                      |
| シャットダウンまたはサインアウト( <u>U)</u> >>        |                                            |
| デスクトップ(D)                             | Q 🔯 🔚 🔯 🖬                                  |
|                                       |                                            |

# 設定手順-2

#### 名前ボックスに半角で netplwiz と入力し OK をクリックします。

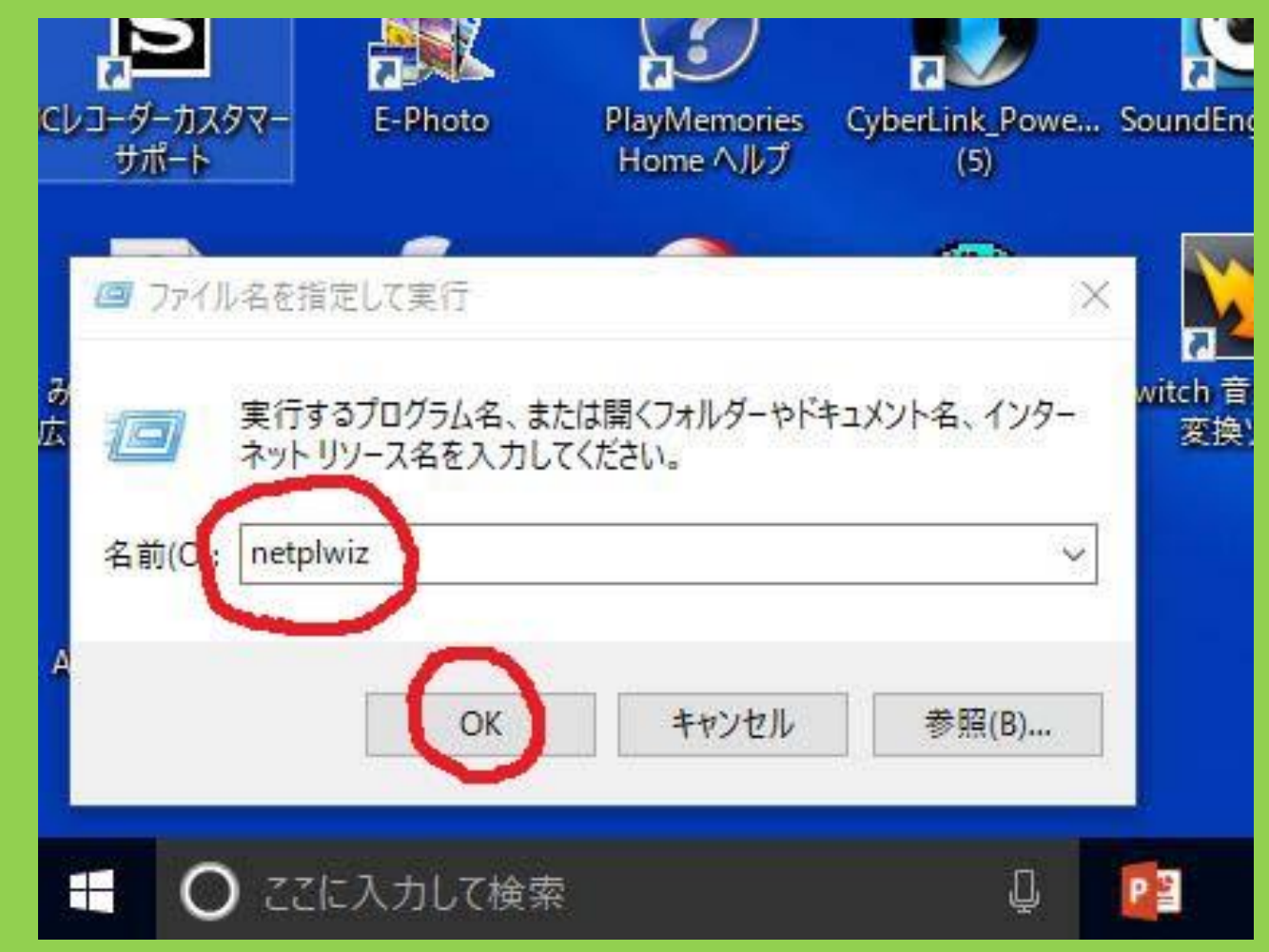

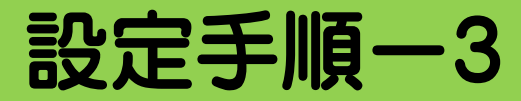

ユーザーアカウントが表示されるのでユーザータブでこのコンピュータのユーザーから自動サインインしたい名前(下図の青いライン)をクリックし、その上に見える「ユー ザーがこのコンピュータを使いにはユーザー名とパスワードが必要」の左側にある チェックを外しOKをクリックします。自動サインインが表示されるので「パスワード Box」と「パスワードの確認入力Box欄」にパスワードを書いてOKを押して終了します。

| ー アカウント                                              |                                                                              | $\times$  |
|------------------------------------------------------|------------------------------------------------------------------------------|-----------|
| ザー 詳細設定                                              |                                                                              |           |
| 下の一覧を使って、ほかの<br>拒否することができます。ま<br>」 - ザーがこのコンピューターを使う | ユーザーのこのコンピューターへのアクセスを許可<br>また、パスワードやその他の設定を変更できます<br>には、ユーザー名とパスワードの入力が必要(E) | Jまたは<br>。 |
| リコンビューン (D.1 - ジー(D).<br>コーザー名                       | グループ                                                                         | - î l     |
| 😵 HomeGroupUser\$                                    | HomeUsers                                                                    |           |
| 🙎 Kashima                                            | HomeUsers; Administrators; Users                                             | s         |
| 🔧 KeyKey                                             | Administrators                                                               |           |
| 追加(D)                                                | 削除(R) プロパティ(C                                                                | D)        |
| Kashima のパスワード                                       |                                                                              |           |
| パスワードを変更するに<br>をクリックしてください。                          | は、Ctrl+Alt+Del キーを押して [パスワードの変                                               | [更]       |
|                                                      | パスワードのリセット(P)                                                                |           |
|                                                      | OK キャンセル 適                                                                   | i用(A)     |

| ユーザーがサインイ<br>うにコンピューター<br>定してください: | インするときに、ユーザー名とパスワードを入力する必要がないよ<br>をセットアップできます。自動でサインインするユーザーを次に指 |
|------------------------------------|------------------------------------------------------------------|
| ユーザー名(U):                          | Kashima                                                          |
| パスワード(P):                          | •••••                                                            |
| パスワードの確認入力(C):                     | •••••                                                            |
|                                    | OK ++774/                                                        |

# 自動起動を確かめます

### 電源ボタンを押してPC起動後にパスワードを入れなくても左側画面のように ようこそが出て右側画面が出るようになりしました。

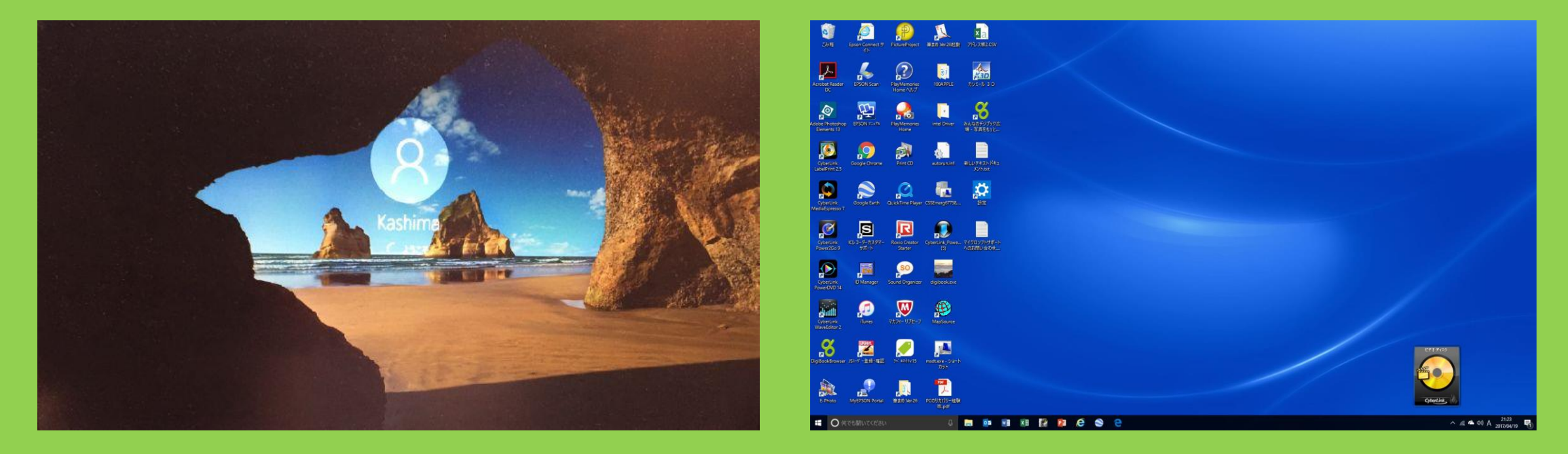